# uDCV Installation Guide Documentation Release 3.0.3

uinnova

April 28, 2016

#### Contents

| 1 | Introduce |                     |  |  |  |  |  |
|---|-----------|---------------------|--|--|--|--|--|
| 2 | Contents  |                     |  |  |  |  |  |
|   | 2.1       | Prerequisites       |  |  |  |  |  |
|   | 2.2       | Environment Setup   |  |  |  |  |  |
|   | 2.3       | Install and Running |  |  |  |  |  |
|   | 2.4       | Apply License       |  |  |  |  |  |

# Introduce

This documentation provides guidelines to install uinnova DataCenter Visualizer, or uDCV. There are 3 major steps to install and running uDCV, as shown below:

### Contents

### 2.1 Prerequisites

The deployment model of uDCV is Browser-Server, or BS.

### 2.1.1 Server Side Requirements

- Hardware
  - CPU: 4 Core, 2.8GHz+
  - Memory: > 16G
  - HardDisk: > 300G
- Operation System
  - Windows Server 2008 English 64bit (recommended)
  - Windows 10 Server English

### 2.1.2 Client Side Requirements

- Hardware
  - CPU: Dual Core, 2.8GHz+
  - **–** Memory: > 4G
  - HardDisk: > 10G
  - Video Card: NVIDIA Geforce GTX560 or higher
- Operation System
  - Windows 10 pro English(recommended)
- Software Requirements
  - Internet Explorer(IE) 11, **32bit**
  - JDK 1.7.0\_x

**Note:** About video card. uDCV run its propriety 3D engine, Treasure 3D (T3D) in client side browser, the more 3D rendering capabilities in client side machine, which is highly depends on video card, the more 'details' and 'fluency' will shown while interact with the 3D system.

Note: 32bit Internet Explorer. uDCV only runs on 32bit version of Internet Explorer, to open 32bit version of Internet Explorer, create a desktop shortcut to the executable: C:\Program Files (x86)\Internet Explorer\iexplore.exe

# 2.2 Environment Setup

### 2.2.1 Disable UAC (User Access Control) in Client Side

**User Account Control (UAC)** is a security protocol which was introduced in Windows Vista. UAC limits the administrative privileges to only those applications which are trusted by the user, and any applications or process which does not inherit administrative privileges will have to be authorized even if the user running it has administrator account. UAC will prompt you via a pop up message when an application or process tries to make a change to the system. You can then allow or deny the access in the UAC prompt.

As a uDCV user, you may not want these UAC prompts and can disable them by following the below mentioned steps.

- 1. Open the Control Panel (icons view) and select User Accounts.
- 2. Click on the Change User Account Control settings link.

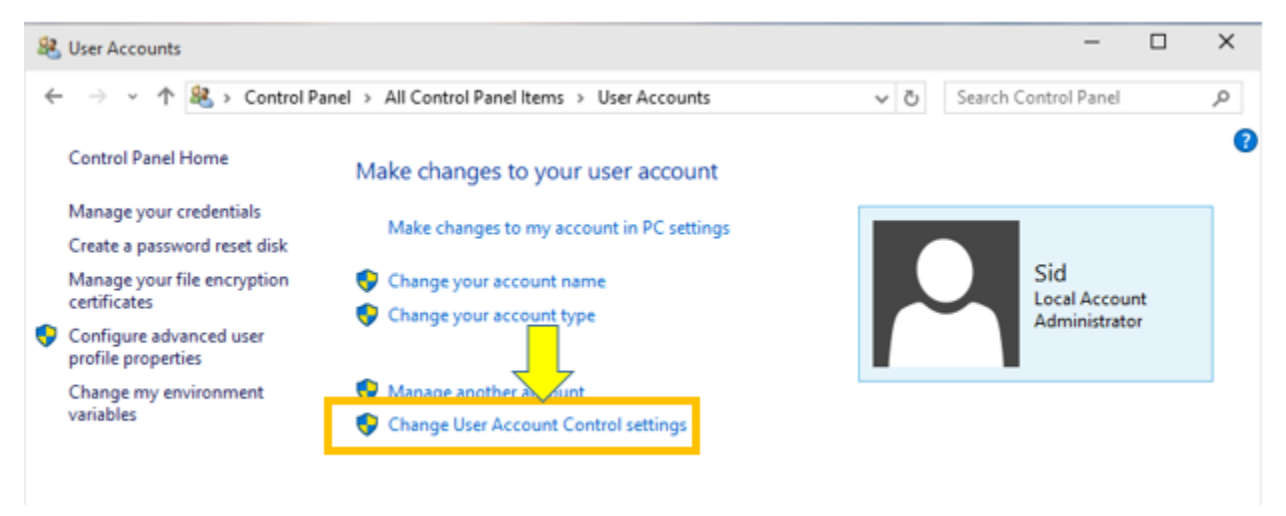

- 4. If prompted by UAC, click on Yes to continue.
- 5. In the User Account Control settings, move the slider to the bottom (Never Notify).

| Vser Account Control Settings                                         |                                                                                                    | -              |  |
|-----------------------------------------------------------------------|----------------------------------------------------------------------------------------------------|----------------|--|
| Choose when to b<br>User Account Control he<br>Tell me more about Use | e notified about changes to your computer<br>slps prevent potentially harmful programs from making changes to<br>Account Control settings                                            | your computer. |  |
| Always notify                                                         |                                                                                                    |                |  |
|                                                                       | <ul> <li>Never notify me when:</li> <li>Apps try to install software or make changes to my computer</li> <li>I make changes to Windows settings</li> <li>Not recommended.</li> </ul> |                |  |
| Never notify                                                          |                                                                                                    |                |  |
|                                                                       |                                                                                                    |                |  |

7. If prompted by UAC, click on Yes to continue.

### 2.2.2 Adjust video card settings

Adjust video card settings to maximum performance, please refer to video card manual for details.

# 2.3 Install and Running

### 2.3.1 Install JDK 1.7.0\_x

Check the JAVA runtime version on client PC, it **must** show version 1.7.0\_x, as shown below:

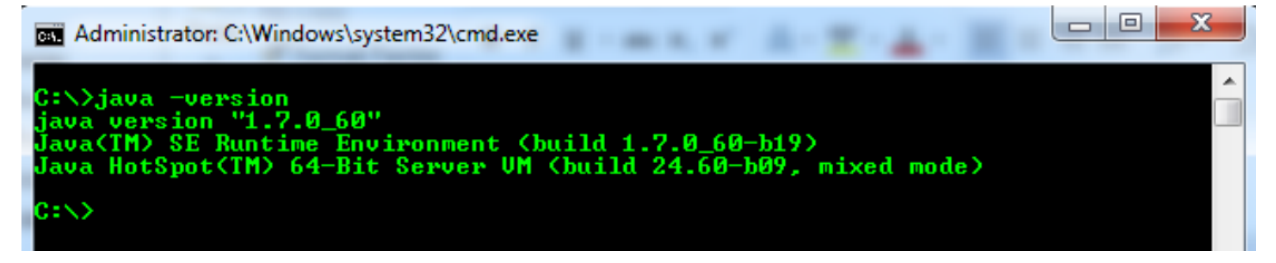

**Note:** If you don't have the correct JAVA version, please install it from http://www.oracle.com/technetwork/java/javase/downloads/jdk7-downloads-1880260.html Ask your representatives for assistance, if needed.

### 2.3.2 Setup Environment Variables

### Set JAVA\_HOME

- 1. Create a new environment variable name JAVA\_HOME if not exists.
- 2. Set the value of JAVA\_HOME to the folder where JDK 1.7.0\_x is installed.

### Add Java Executable to System Path

Add Java executable folder %JAVA\_HOME%\bin to system path.

| Variable    | Value                              | ^ |
|-------------|------------------------------------|---|
| NUMBER_OF_P | 4                                  | - |
| OS          | Windows_NT                         | ۲ |
| Path        | %JAVA_HOME%\bin;C:\ProgramData\    |   |
| PATHEXT     | .COM;.EXE;.BAT;.CMD;.VBS;.VBE;.JS; | - |
|             | New Edit Delete                    |   |
|             |                                    |   |

### 2.3.3 Unzip uDCV Tarball

Unzip the folders to local drive, e.g.  $C: \setminus$ , There are three folders in the tarball:

- 1. uDCV\_BIN (Server)
- 2. uDCV\_DATA (Demo data)
- 3. uDCV\_UTIL (Utility file)

### 2.3.4 Start uDCV Server

- 1. Login as Administrator
- 2. Open windows command line window and cd to {uDCV\_BIN}/bin folder
- 3. Run startup.bat

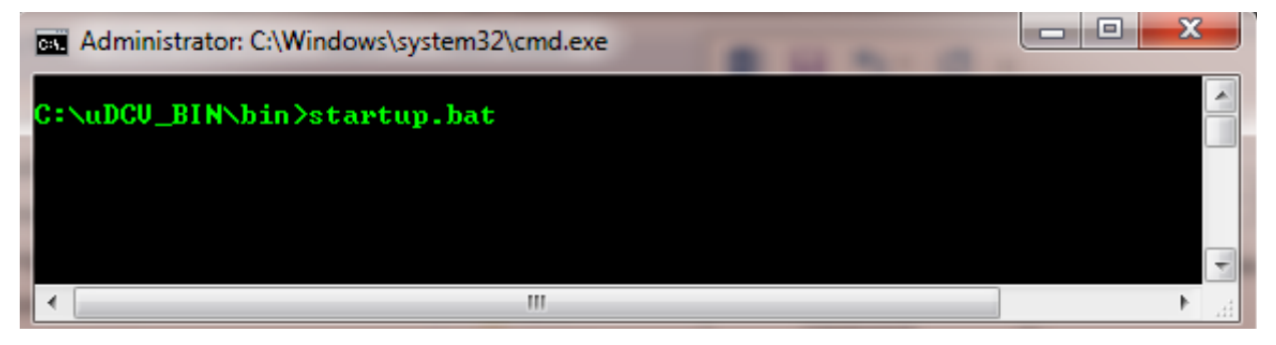

4. Wait until uDCV server has started in a pop up window, it shall shows INFO: Server startup in xxxxx ms

| 🛃 Tomcat                                                                                                    |   |
|----------------------------------------------------------------------------------------------------|---|
| Aug 16, 2015 12:27:50 PM org.apache.catalina.startup.HostConfig deployDirectory<br>INFO: Deployment of web application directory C:\DCV_EN_3.03\webapps\examples ha                            | ^ |
| s finished in 419 ms<br>Aug 16, 2015 12:27:50 PM org.apache.catalina.startup.HostConfig deployDirectory<br>INFO: Deploying web_application directory C:\DCU_EN_3.03\webapps\host-manager       |   |
| Aug 16, 2015 12:27:50 PM org.apache.catalina.startup.HostConfig deployDirectory<br>INFO: Deployment of web application directory C:\DCU_EN_3.03\webapps\host-manage<br>r has finished in 74 ms |   |
| Aug 16, 2015 12:27:50 PM org.apache.catalina.startup.HostConfig deployDirectory<br>INFO: Deploying web_application directory C:\DCU_EN_3.03\webapps\manager                                    |   |
| Aug 16, 2015 12:27:50 PM org.apache.catalina.startup.HostConfig deployDirectory<br>INFO: Deployment of web application directory C:\DCU_EN_3.03\webapps\manager has<br>finished in 81 ms       |   |
| Aug 16, 2015 12:27:50 PM org.apache.catalina.startup.HostConfig deployDirectory<br>INFO: Deploying web_application_directory_C:\DCU_EN_3.03\webapps\ROOT                                       |   |
| Hug 16, 2015 12:27:50 PM org.apache.catalina.startup.HostConfig deployDirectory<br>INFO: Deployment of web application directory C:\DCU_EN_3.03\webapps\ROOT has fi<br>nished in 71 ms         |   |
| Aug 16, 2015 12:27:50 PM org.apache.coyote.AbstractProtocol start<br>INFO: Starting ProtocolHandler ["http-apr-8080"]                                                                          |   |
| Hug 16, 2015 12:27:50 PM org.apache.coyote.AbstractProtocol start<br>INFO: Starting ProtocolHandler ["ajp-apr-8009"]<br>Aug 16, 2015 12:27:50 PM org.apache.catalina.startun.Catalina.start    |   |
| INFO: Server startup in 22809 ms                                                                                                    | Ŧ |
|                                                                                                    | - |

Note: uDCV server must be run as Administrator

5. Enter this URL in IE to access the uDCV: http://localhost:8080/dcv\_jupiter1

Note: Before use uDCV, user need to apply license

## 2.4 Apply License

### 2.4.1 Obtain Machine Code

Copy the **machine code** in license page and email to mailto:support@uinnova.com or your sales representatives to request a license.

| Syste | em license                                                                                                    |                                                          |
|-------|----------------------------------------------------------------------------------------------------|----------------------------------------------------------|
| )     | License status: No license                                                                                                    | Click to copy the license code<br>Project code: uinv dev |
|       | <ol> <li>Obain license code by click the link in right hand side.</li> <li>Email code to support@uinnova.com or contact uninnova sales representive.</li> </ol> | Machine code:                                            |
|       | ☑ Import License                                                                                                    |                                                          |

### 2.4.2 Apply License

If you have already received the license file, click **Import License**, and choose the license file you received. Once the license is imported successfully, you will see this login page.

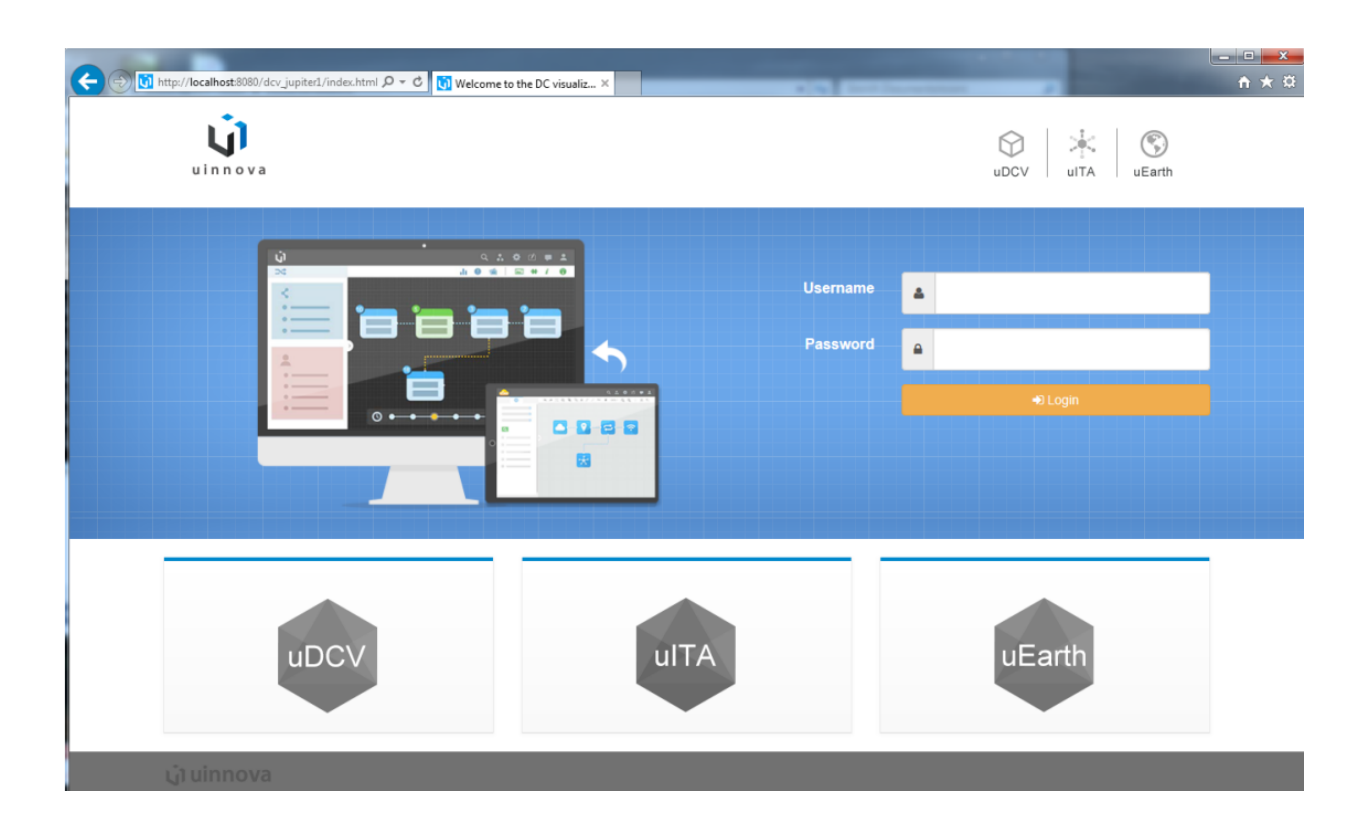